## ACCÉDER À UNE THÈSE / UN MÉMOIRE

 toutes les thèses soutenues à l'Université de Strasbourg depuis 2012 (et quelques-unes depuis 2006 ainsi que de mémoires de certaines composantes) sont consultables depuis <u>bu.unistra.fr</u> : cliquez sur *Thèses et mémoires en ligne* sous la barre de recherche pour accéder à la plateforme <u>theses.unistra.fr</u>

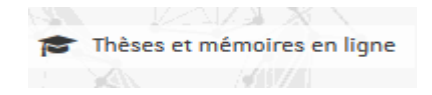

- sur cette plateforme vous pourrez effectuer une recherche par auteur, par année, par discipline, par composante, etc.
- pour consulter une thèse soutenue ailleurs en France ou en cours de préparation, consultez le site national <u>theses.fr</u>

#### ALLER PLUS LOIN

- le catalogue collectif du Sudoc, <u>sudoc.abes.fr</u>, vous permet de chercher des documents ou des travaux universitaires conservés dans toutes les bibliothèques universitaires de France
- le service du PEB (prêt entre bibliothèques) vous permet de faire parvenir à Strasbourg un document ne s'y trouvant pas : toutes les informations sont disponibles sur <u>bu.unistra.fr</u>, rubrique Utiliser nos services
- les formations à la recherche documentaire organisées par les bibliothèques vous permettent de découvrir ou de mieux comprendre les multiples bases en ligne mises à la disposition des étudiants et des chercheur

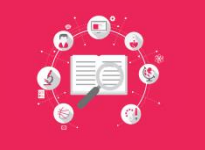

Un RDV avec un bibliothécaire, des formations à l'utilisation des bases de données et de Zotero sont proposées tout au long de l'année !

Rendez-vous sur l'application Affluence ou contactez notre service de formations : <u>giuseppe.malerba@unistra.fr</u>

#### **RECHERCHER SUR LE CATALOGUE**

- le catalogue en ligne des bibliothèques universitaires (BU) sur le portail <u>bu.unistra.fr</u> vous permet de trouver des références de livres, de revues, de mémoires et de thèses en <u>version imprimée</u> (version « papier ») et d'accéder au contenu de nombreux documents en <u>format électronique</u>
- pour interroger le **catalogue**, vous pouvez saisir dans la barre de recherche le titre ou le nom d'un auteur, un mot-clé, un sujet etc.
- toutes les bibliothèques de l'Université et tous les types de documents sont sélectionnés.

| ~ | Catalogue | Revues                                                 | Bases en ligne | Articles et + |    |  |  | - ° |   |                                               |
|---|-----------|--------------------------------------------------------|----------------|---------------|----|--|--|-----|---|-----------------------------------------------|
|   | Livres,   | Livres, revues, ressources en ligne, thèses, mémoires, |                |               |    |  |  |     | 0 | Recherche avancée<br>Historique des recherche |
|   |           |                                                        | 2              | $\mathcal{D}$ | 12 |  |  | 8   | . |                                               |

## ACCÉDER À UN LIVRE

- pour trouver un <u>ouvrage imprimé</u>, effectuez votre recherche et cliquez sur son titre pour ouvrir la **notice**, relevez sa **localisation** sur le campus (la BU le possédant) et sa **cote** (son emplacement dans les rayons de la BU)
- si le livre que vous recherchez est déjà emprunté, vous avez la possibilité de le réserver. Vous serez averti par mail de sa disponibilité et pourrez alors le retirer à l'accueil de la BU dans un délai maximum de 3 jours

#### date indicative, surveillez votre boîte mail\_sur Ernest en cas de réservation

| Document emprunté. Retour p | Évu pour 15/10/2019 | ÉTAGÈRE VIRTUELI |
|-----------------------------|---------------------|------------------|
| Réserver le document >      |                     |                  |
| Cote Salle<br>50 LEN        |                     |                  |

#### vous pouvez parcourir les rayons et découvrir d'autres livres sur le même sujet

— pour consulter un <u>livre électronique</u> (e-book), sélectionnez une notice localisant le document en Cliquant sur Accès à la ressource Unistra ou BNU ou UHA. Ouvrez la notice, cliquez sur Liens puis sur les liens hypertexte proposés. Entrez vos identifiants Ernest pour accéder au texte de l'ouvrage en ligne

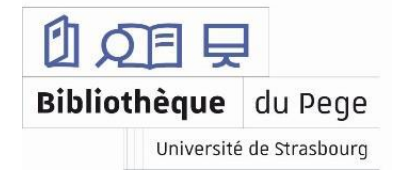

# ACCÉDER À UNE REVUE

- sur la page d'accueil du portail bu.unistra.fr, cliquez sur l'onglet Revues pour effectuer votre recherche par titre de revue.
- pour trouver une revue imprimée, cliquez sur son titre pour ouvrir la **notice**, relevez sa localisation sur le campus (BU qui la conserve) et son état de collection (nombre de numéros ou d'années disponibles) ; dans la plupart des BU, les revues sont uniquement consultables sur place

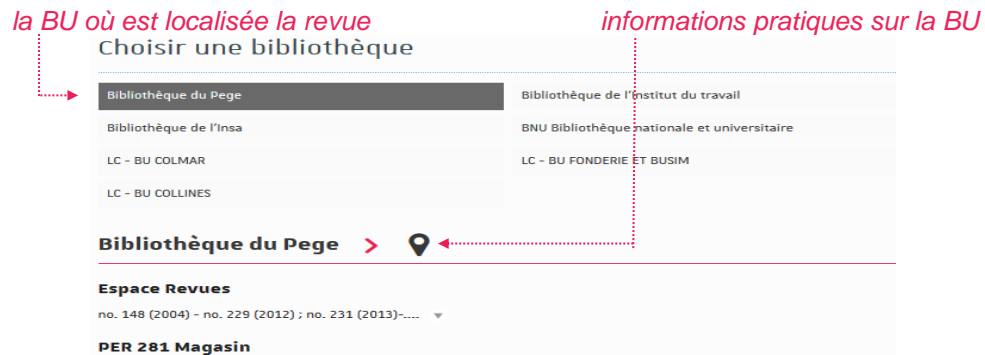

#### o. 1 (1976) - no. 147 (2003)

L'état de collection indigue à partir de quel numéro la revue est disponible

- pour consulter une revue électronique, sélectionnez une notice indiquant UNISTRA-RESSOURCES ELECTRONIQUES, ouvrez la notice, cliquez sur Accès au texte. Vous pouvez également parcourir la Liste A-Z des revues en ligne accessible sur la page d'accueil du portail

A Liste A-Z des revues en ligne

## TROUVER LA RÉFÉRENCE D'UN ARTICLE

- si vous cherchez les publications d'un auteur ou un article en particulier sans connaître la revue. l'année ou le numéro dans lesquels ils ont été publiés. référez-vous aux bases de références bibliographiques spécialisées
- accédez à ces bases depuis **bu.unistra.fr**, onglet **Bases en ligne** et entrez le nom de la plateforme souhaitée. Ci-dessous, une sélection des bases couramment utilisées par les chercheurs et les étudiants :
  - Business Source Premier •
- Cairn.info

EconLit .

Delphes

- Vente et Gestion
- sur la notice de la base choisie, cliquez sur Accès à la ressource et entrez vos identifiants Ernest. Sur la page de la base, effectuez votre recherche en saisissant le titre de l'article ou le nom de l'auteur ou un mot-clé, etc.

## **RECHERCHER SUR UNE BASE EN LIGNE**

- les bases en ligne ne se limitent pas aux données bibliographiques, certaines d'entre elles proposent également des livres et des revues électroniques en texte intégral, ainsi que des données financières, des rapports d'analyses, des études de cas etc.
- les interfaces de ces différentes bases sont assez similaires et proposent pour la plupart des champs de recherche (permettant de saisir et de combiner vos différents mots-clés) et utilisent des filtres (traitant les informations recueillies pour affiner la liste des résultats)

### **TRUCS & ASTUCES**

- la plupart des catalogues et des bases en ligne proposent un mode de recherche avancée, permettant l'utilisation des outils de recherche (des mots ou des symboles) pour interroger les ressources de manière plus précise et obtenir de meilleurs résultats
- ne pas indiquer les accents et les majuscules lors de votre recherche
- l'utilisation des guillemets (" ") met en valeur une expression, un nom de société, un titre de revue etc.
  - Ex : "étude de marché" permet de cibler uniquement les documents où ces termes apparaissent dans cet ordre, en retirant de la liste des résultats les documents où les termes « étude » et « marché » apparaissent individuellement.
- la troncature, représentée par un astérisque (\* du pavé numérique), sert à remplacer une ou plusieurs lettres d'un mot permettant d'étendre la recherche aux différentes formes dérivées d'un mot (adjectifs, singuliers, pluriels etc.), voire en plusieurs langues
  - Ex: econom\* implique les termes « économie », « économique » ou encore « économiste », au singulier comme au pluriel, mais également « economy » et « economic ».
- placés entre deux termes, les opérateurs (AND, OR, NOT en anglais ; ET, OU, SAUF en français) permettent de croiser les informations saisies et d'améliorer ainsi votre recherche